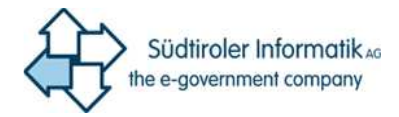

# MFA - Multi Faktor Authentifizierung

Benutzerhandbuch

| 1 | Einl | eitung                                                                  | 2  |
|---|------|-------------------------------------------------------------------------|----|
|   | 1.1  | Umgebung in welcher die MFA erforderlich ist                            | 2  |
| 2 | Die  | erste Anmeldung über das Internet                                       | 3  |
|   | 2.1  | Teil 1: Einrichtung des Telefons als zweiter Sicherheits-Faktor         | 3  |
|   | 2.2  | Teil 2: Einrichtung einer E-Mail-Adresse als zweiter Sicherheits-Faktor | 5  |
|   | 2.3  | Optional: Einrichtung der Mobile App "Microsoft Authenticator"          | 6  |
|   | 2.3. | 1 Die Microsoft Authenticator-App am Mobiltelefon einrichten            | 9  |
| 3 | Ann  | neldungen nach der ersten Einrichtung                                   | 10 |

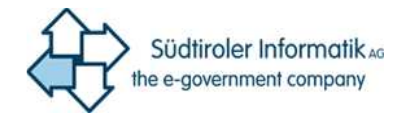

# 1 Einleitung

Um den <u>Schutz Ihrer Identität und Ihrer Daten</u> vor unbefugtem Zugriff zu verbessern, wird in der Landesverwaltung der Autonomen Provinz Bozen ab 2021 die sogenannte "Multi Faktor Authentifizierung", kurz MFA, eingeführt.

Mit Hilfe dieser Technologie wird die Zugangsberechtigung durch folgende, unabhängige Merkmale (Faktoren) überprüft:

- den Faktor "Wissen" bestehend aus Benutzername und Kennwort
- den zusätzlichen Faktor "Besitz" bestehend aus einer Komponente im Besitz des Benutzers:
  - das Mobiltelefon (SMS, Anruf, App)
  - o das Haus- oder Geschäftstelefon (Anruf)
  - o eine zweite E-Mail-Adresse (E-Mail)

#### 1.1 Umgebung in welcher die MFA erforderlich ist

Die neue Authentifizierung wird von den Benutzern der Landesverwaltung nur verlangt, falls diese sie aus dem Internet auf Dienste zugreifen wollen, wie z.B. zur Nutzung der Microsoft Office Suite über <u>https://www.office.com</u>.

Für den normalen Einstieg am Arbeitsplatz-PC im Büro ist die MFA nicht erforderlich.

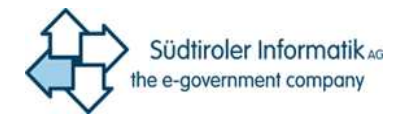

# 2 Die erste Anmeldung über das Internet

Sobald die MFA Funktion für Ihren Benutzer aktiviert ist, wird beim Versuch auf einen Online-Dienst zuzugreifen, die Einrichtung der MFA von Ihnen verlangt:

| AU/00044<br>HOUND<br>BOOM<br>BOOMO<br>HOUNDA | None and Anno and Anno an |
|----------------------------------------------|----------------------------------------------------------------------------------------------------|
|                                              | @prov.bz                                                                                                    |
| We<br>er                                     | eitere Informationen<br>forderlich                                                                                                    |
| lhre<br>zum                                  | Organisation benötigt weitere Informationen<br>n Schutz Ihres Kontos.                                                                                                    |
| And                                          | leres Konto verwenden                                                                                                    |
| Wei                                          | tere Informationen                                                                                                    |
|                                              | Weiter                                                                                                    |
|                                              |                                                                                                    |

Nach einem Klick auf "Weiter" werden Sie aufgefordert, erst eine Telefonnummer und schließlich eine weitere E-Mail-Adresse als zweiten Faktoren zur Überprüfung Ihrer Identität einzurichten.

#### 2.1 Teil 1: Einrichtung des Telefons als zweiter Sicherheits-Faktor

Die Einrichtung des Telefons ist der erste, obligatorische Teil der Konfiguration und kann sei es mittels Zustellung eines Codes in Form einer SMS oder mittels eines Anrufs erfolgen.

Eingabe der Nummer und Auswahl der Zustellungsmethode für den Überprüfungs-Code:

|                                                                                                    | Methode 1 von 2: Telefon                                                              |
|----------------------------------------------------------------------------------------------------|---------------------------------------------------------------------------------------|
|                                                                                                    | 2                                                                                     |
| Telefon                                                                                                    | E-Mail                                                                                |
| Telefon<br>Sie können Ihre Identität nachweis<br>hr Telefon senden lassen.<br>Welche Telefonnummer möchten i                                               | n, indem Sie einen Telefonanruf annehmen oder einen Code per SMS an<br>ie verwenden?  |
| Telefon<br>Sie können Ihre Identität nachweis<br>hr Telefon senden lassen.<br>Welche Telefonnummer möchten :<br>Italy (+39)                                | en, indem Sie einen Telefonanruf annehmen oder einen Code per SMS an<br>ie verwenden? |
| Telefon<br>Sie können Ihre Identität nachweis<br>hr Telefon senden lassen.<br>Welche Telefonnummer möchten<br>Italy (+39)<br>© Code per SMS an mich sender | en, indem Sie einen Telefonanruf annehmen oder einen Code per SMS an<br>ie verwenden? |

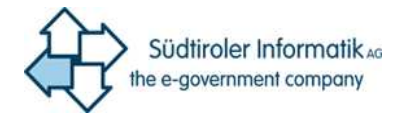

# Variante 1 - Zustellung des Codes in Form einer SMS:

| Schützen Sie                                                    | Ihr Konto                                           |
|-----------------------------------------------------------------|-----------------------------------------------------|
| Für Ihre Organisation ist es erforderlich, die folgenden M      | lethoden zum Nachweis Ihrer Identität einzurichten. |
| Methode 1 von                                                   | 2: Telefon                                          |
| 7 Telefon                                                       | 2<br>E-Mail                                         |
| Telefon                                                         |                                                     |
| Wir haben gerade einen 6-stelligen Code an +39<br>Code eingeben | gesendet. Geben Sie den Code unten ein.             |
| Code erneut senden                                              |                                                     |
|                                                                 | Zurück Weiter                                       |

Variante 2 - Zustellung des Codes mittels eines Anrufs:

| Für Ihre Organisation ist es erforderlich, die folgender | n Methoden zum Nachweis Ihrer Identität einzurichter |
|----------------------------------------------------------|------------------------------------------------------|
| Methode 1 v                                              | ron 2: Telefon                                       |
|                                                          | 2                                                    |
| Telefon                                                  | E-Mail                                               |
| Talafan                                                  |                                                      |
| Telefon                                                  |                                                      |
| Wir rufen jetzt +39                                      |                                                      |
|                                                          |                                                      |

Wurde der Code aus der SMS korrekt eingegeben bzw. der Anruf bestätigt mittels drücken der Raute-Taste ("#" am Telefon) bestätigt, ist der erste Teil der Konfiguration abgeschlossen:

| Schützen S                                              | Sie Ihr Konto                                         |  |  |
|---------------------------------------------------------|-------------------------------------------------------|--|--|
| Für Ihre Organisation ist es erforderlich, die folgende | n Methoden zum Nachweis Ihrer Identität einzurichten. |  |  |
| Methode 1 von 2: Telefon                                |                                                       |  |  |
| Telefon                                                 | 2<br>E-Mail                                           |  |  |
| Telefon                                                 |                                                       |  |  |
|                                                         |                                                       |  |  |
| Oer Anrut wurde angenommen. Inr leieton wurd            | e errolgreich registriert.                            |  |  |
|                                                         | Weiter                                                |  |  |

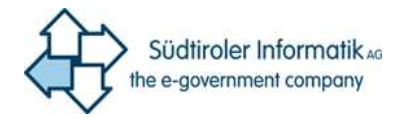

## 2.2 Teil 2: Einrichtung einer E-Mail-Adresse als zweiter Sicherheits-Faktor

Es folgt die Abfrage des zweiten, obligatorischen Teils der Konfiguration mittels Zustellung eines Überprüfungs-Codes an eine zusätzliche, persönliche E-Mail-Adresse:

| Schützen Sie Ihr Konto                                                                                                    |   |
|----------------------------------------------------------------------------------------------------|---|
| Fur inre Organisation ist es erforderich, die folgenden Methoden zum Nachweis inrer identität einzurichten.                                                                                                    |   |
| Methode 2 von 2: E-Mail                                                                                                    |   |
| Telefon E-Mail                                                                                                    |   |
| E-Mail                                                                                                    |   |
| Welche E-Mail-Adresse möchten Sie verwenden?                                                                                                    |   |
| Weiter                                                                                                    | į |
| Ich möchte eine andere Methode einrichten.                                                                                                    |   |
|                                                                                                    |   |
| Schützen Sie Ihr Konto                                                                                                    |   |
| Für Ihre Organisation ist es erforderlich, die folgenden Methoden zum Nachweis Ihrer Identität einzurichten.                                                                                                    |   |
| Methode 2 von 2: E-Mail                                                                                                    |   |
| Contraction Contraction Contra |   |
| E-Mail                                                                                                    |   |
| Wir haben einen Code an gesendet.                                                                                                    |   |
| Code errout sonder                                                                                                    |   |
| Code enfeut serven                                                                                                    |   |
| Ich möchte eine andere Methode einrichten.                                                                                                    |   |

Wurde auch dieser Code korrekt eingegeben, ist der obligatorische Teil der Konfiguration abgeschlossen:

| Schützen Sie Ih                                                                                                    | r Konto                                        |
|----------------------------------------------------------------------------------------------------|------------------------------------------------|
| Für Ihre Organisation ist es erforderlich, die folgenden Metho                                                                       | den zum Nachweis Ihrer Identität einzurichten. |
| Methode 2 von 2: F<br>C<br>Telefon                                                                                                   | ertig<br>Co<br>E-Mail                          |
| Erfolgreich!<br>Sehr gut! Ihre Sicherheitsinformationen wurden erfolgreich eir<br>Anmeldung fortzusetzen.<br>Standardanmeldemethode: | igerichtet. Klicken Sie auf "Fertig", um die   |
| E-Mail                                                                                                    | Fertig                                         |

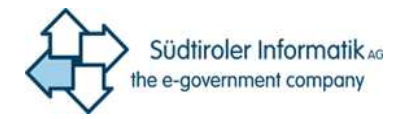

## 2.3 Optional: Einrichtung der Mobile App "Microsoft Authenticator"

Die Konfiguration der Mobile App erfolgt nach Abschluss der obligatorischen Einrichtung und auf der Seite <u>https://mysignins.microsoft.com/security-info</u> mittels Auswahl des Punktes "Methode hinzufügen":

| Meine Anm                                                                                                    | eldungen                        |                  |        |         |
|----------------------------------------------------------------------------------------------------|---------------------------------|------------------|--------|---------|
| & Übersicht       Sicherheitsinformationen         >> Sicherheitsinformation       Die folgenden Methoden werden zum Anmelden bei Ihrem Konto oder zum Zurücksetzen Ihres Kennworts verwendet.         Standardamm Idemethode: Telefon – Anruf an +39       Andern |                                 |                  |        |         |
| Organisationen                                                                                                    | Methode hinzufügen              |                  |        |         |
|                                                                                                    | C Telefon                       | +39              | Ändern | Löschen |
| Datenschutz                                                                                                    | E-Mail                          |                  | Ändern | Löschen |
|                                                                                                    | Haben Sie Ihr Gerät verloren? Ü | )berall abmelden |        |         |

Wählen Sie in der Folge die Methode "Authenticator-App" und klicken Sie auf "Hinzufügen":

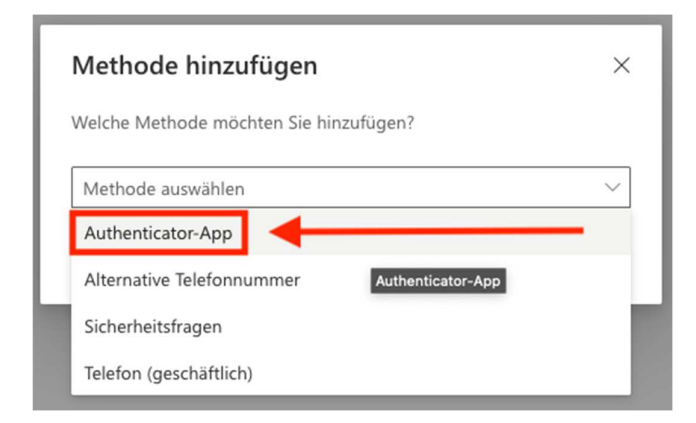

Es folgt eine Aufforderung die entsprechende App auf Ihrem Mobiltelefon zu installieren, inkl. Link zum Download der passenden App. Sobald dies erfolgt ist, klicken Sie auf "Weiter":

| Microsoft | Authenticator ×                                                                                                    |
|-----------|----------------------------------------------------------------------------------------------------|
| -         | Rufen Sie zuerst die App ab.<br>Installieren Sie die Microsoft Authenticator-App auf Ihrem Smartphone. Jetzt herunterladen<br>Nachdem Sie die Microsoft Authenticator-App auf Ihrem Gerät installiert haben, wählen Sie<br>"Weiter".<br>Ich möchte eine andere Authentifikator-App verwenden<br>Mbbrechen |

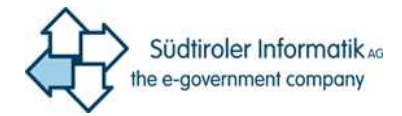

Folgen Sie auch der nächsten Anweisung und klicken Sie auf "Weiter":

| Microsoft    | Authenticator ×                                                                                                    |
|--------------|----------------------------------------------------------------------------------------------------|
| 2 <u>- 1</u> | Konto einrichten<br>Lassen Sie bei Aufforderung Benachrichtigungen zu. Fügen Sie dann ein Konto hinzu, und<br>wählen Sie die Option für ein Geschäfts-, Schul- oder Unikonto aus. |
|              | Zurück Weiter                                                                                                    |

Es wird nun ein QR-Code angezeigt, welcher mit der Mobile App "Microsoft Authenticator" eingescannt werden muss – <u>folgen Sie nun den Anleitungen im nächsten Unterabschnitt zur</u> <u>Einrichtung der Mobile App!</u> Klicken Sie erst nach Abschluss wiederum auf "Weiter":

| Microsoft Authenticator                                                                                                    | ×    |  |  |
|----------------------------------------------------------------------------------------------------|------|--|--|
| QR-Code scannen                                                                                                    |      |  |  |
| Verwenden Sie die Microsoft Authenticator-App, um den QR-Code zu scannen. Auf diese Weise wird die<br>Microsoft Authenticator-App mit Ihrem Konto verknüpft. |      |  |  |
| Nachdem Sie den QR-Code gescannt haben, wählen Sie "Weiter".                                                                                                 |      |  |  |
|                                                                                                    |      |  |  |
| Das Bild wird nicht gescannt?                                                                                                    |      |  |  |
| Zurück We                                                                                                    | iter |  |  |

Wurden alle Schritte korrekt befolgt werden Sie auf der Webseite dazu aufgefordert es mit der Authentifizierung über Mobile App zu versuchen (siehe dazu das Kapitel "Anmeldungen nach der ersten Einrichtung" dieses Handbuchs):

| Microsof | t Authenticator                                                  | × |
|----------|------------------------------------------------------------------|---|
|          | Probieren wir es aus                                             |   |
| _        | Genehmigen Sie die Benachrichtigung, die wir an Ihre App senden. |   |
|          | Zurück                                                           |   |
|          |                                                                  |   |

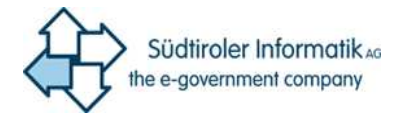

Sofern Sie dieser Aufforderung nun in der Mobile App auf Ihrem Mobiltelefon gefolgt sind, erhalten Sie eine Erfolgsmeldung, welche wieder durch einen Klick auf "Weiter" geschlossen werden kann:

| Microsoft Authenticator    |        | ×      |
|----------------------------|--------|--------|
| Benachrichtigung genehmigt | Zurück | Weiter |

Die Webseite wechselt nun zurück zur Übersicht zur Konfiguration der eingerichteten Sicherheitsinformationen (<u>https://mysignins.microsoft.com/security-info</u>), in welcher nun auch "Microsoft Authenticator" aufscheint.

**Dazu ein praktischer Hinweis:** für die Nutzung der "Mobile App" müssen Sie zwar die Microsoft Authenticator App auf Ihrem Mobiltelefon installieren, aber sofern Sie mit Ihrem Mobiltelefon ins Internet gelangen, ist diese Methode die zuverlässigste, da schnellste und es empfiehlt sich die Einrichtung als **Standardanmeldemethode**!

| Neine State                                                     | eldungen                                                                                                    |                        |         |
|-----------------------------------------------------------------|----------------------------------------------------------------------------------------------------|------------------------|---------|
| <ul> <li>Q Übersicht</li> <li>Sicherheitsinformation</li> </ul> | Sicherheitsinformationen<br>Die folgenden Methoden werden zum Anmelden bei Ihrem Konto oder zum Zurücksetzen Ihres<br>Standardanmeldemethode: Telefon – Anruf an +39 | i Kennworts verwendet. |         |
| Corganisationen                                                 | + Methode hinzufügen                                                                                                    |                        |         |
| Geräte                                                          | S Telefon +39                                                                                                    | Ändern                 | Löschen |
| Datenschutz                                                     | Microsoft Authenticator                                                                                                    |                        | Löschen |
|                                                                 | E-Mail                                                                                                    | Ändern                 | Löschen |
|                                                                 | Haben Sie Ihr Gerät verloren? Überall abmelden                                                                                                    |                        |         |
| Standardmeth<br>Welche Methode m<br>Microsoft Authent           | node ändern ×<br>nöchten Sie für die Anmeldung verwenden?<br>icator – Benachrichtigung ✓<br>Zurück Bestätigen                                                        |                        |         |

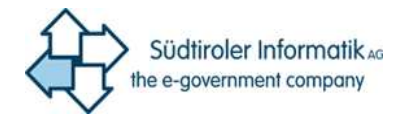

### 2.3.1 Die Microsoft Authenticator-App am Mobiltelefon einrichten

Die oben geannten Anweisungen enthalten u.a. die Links zur "Microsoft Authenticator-App", welche auf dem Mobiltelefon installiert und in wenigen Schritten eingerichtet werden kann:

- für iPhone: https://go.microsoft.com/fwlink/?linkid=869517
- für Android: https://go.microsoft.com/fwlink/?linkid=869516
- für Windows Phone: https://go.microsoft.com/fwlink/?linkid=823234

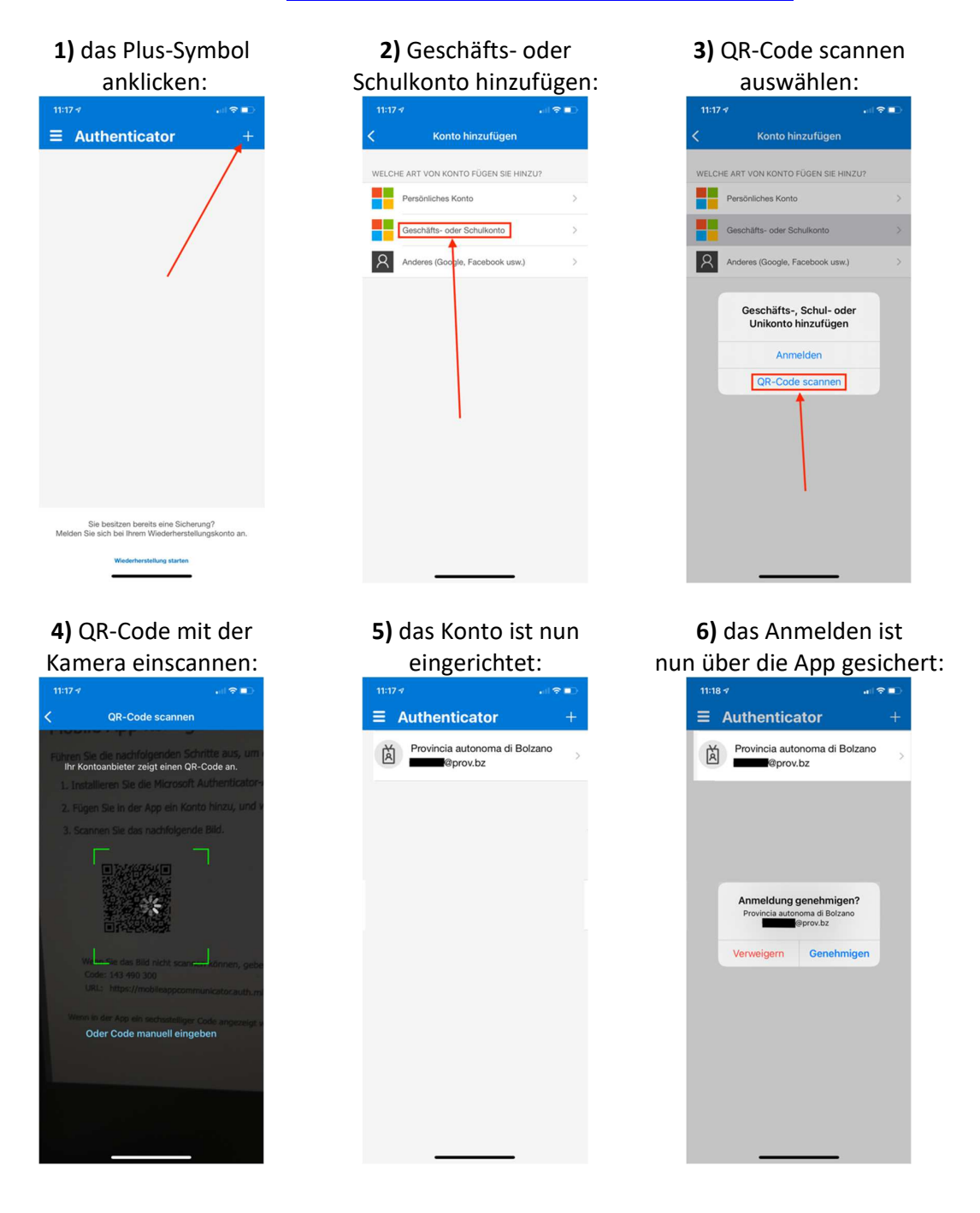

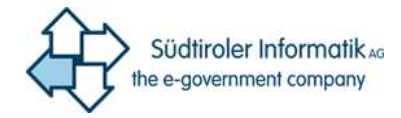

# 3 Anmeldungen nach der ersten Einrichtung

Nachdem die MFA eingerichtet wurde, werden Anmelde-Versuche über das Internet über den gewählten "Faktor" abgesichert. Im folgenden Beispiel wurde vom Benutzer die "Mobile App" als Authentifizierungs-Faktor gewählt und für eine Anmeldung genutzt

1) nach Anmeldung mit Benutzername und Kennwort, wird der Benutzer gebeten den Code der Authenticator-App einzugeben:

| Auforder<br>Politik<br>Basere<br>Peterselander<br>Peterselander<br>Basere<br>Basere<br>Basere<br>Basere |                                                                    |
|----------------------------------------------------------------------------------------------------|--------------------------------------------------------------------|
| @prov                                                                                                   | .bz                                                                |
| Code ei                                                                                                 | ngeben                                                             |
| Geben S<br>Authentie<br>wird.                                                                           | ie den Code ein, der in Ihrer<br>cator-App auf dem Gerät angezeigt |
| Die näch:                                                                                               | sten 7 Tage nicht erneut fragen                                    |
| Treten Problem                                                                                          | ne auf? Auf andere Weise anmelden                                  |
| Weitere Inform                                                                                          | ationen                                                            |
|                                                                                                    | Überprüfen                                                         |

2) der Benutzer wählt in der Authenticator-App auf seinem Mobiltelefon seinen PROV.BZ Account aus:

| = Authenticator               |     |
|-------------------------------|-----|
| - Additenticator              | +   |
| Provincia autonoma di Bolzano | د c |
| 1                             |     |
|                               |     |
|                               |     |
|                               |     |
|                               |     |
|                               |     |
|                               |     |
|                               |     |
|                               |     |
|                               |     |
|                               |     |
|                               |     |

**3)** der Benutzer liest den aktuellen Code aus:

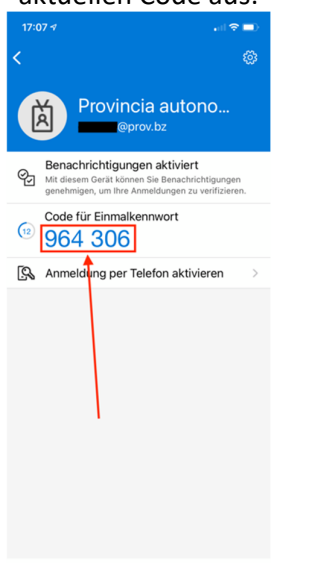

**4)** der Benutzer gibt diesen Code ein, um die Anmeldung abzuschließen:

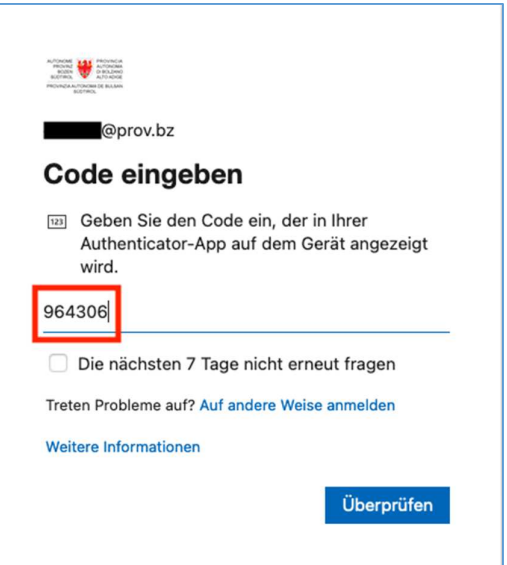